## How Parents Sign up to ClassCharts?

- 1. On your app store search for 'ClassCharts **Parents'** 
  - a. The code will not work on the ClassCharts Students or ClassCharts Teacher apps.

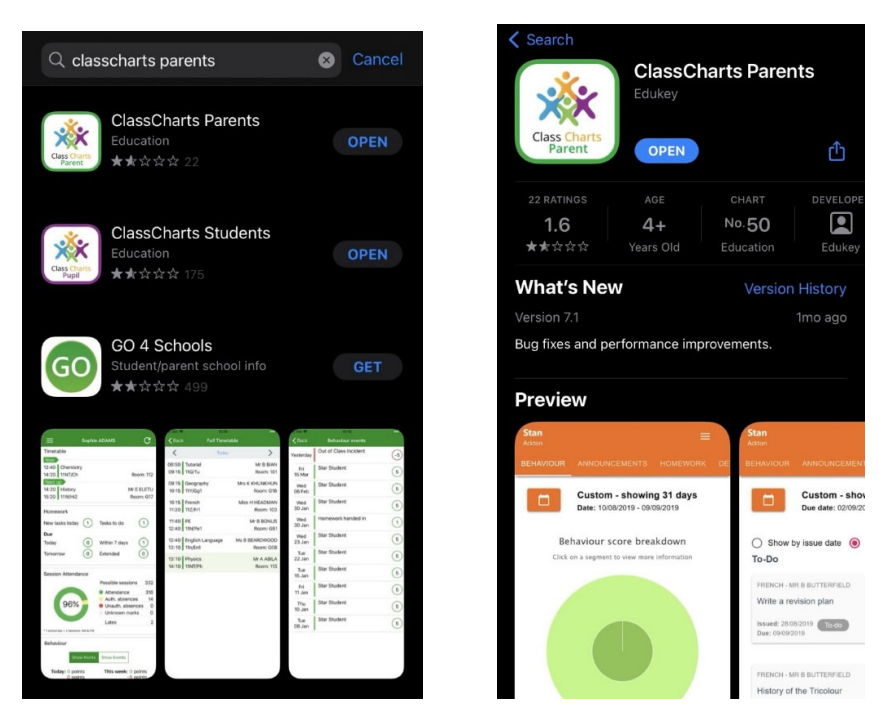

2. Enter your details the Access Code that has been provided to you.

| Your em:                   | ail address                                  |                                             |                 |
|----------------------------|----------------------------------------------|---------------------------------------------|-----------------|
| We store th                | his securely in the l                        | IK it's used for you                        | to login to the |
| system and<br>notification | d shared with the so<br>s or assist with acc | shool so they can se<br>ount login problems | end you<br>s.   |
| Repeat ema                 | ail address                                  |                                             |                 |
| Repeat y                   | our email addr                               | ess                                         |                 |
| Access cod                 | e (provided by scho                          | 01)                                         |                 |
| 550DH.                     |                                              |                                             |                 |
| Name                       |                                              |                                             |                 |
| Your nan                   | ne                                           |                                             |                 |
| Password                   |                                              |                                             |                 |
| Your pas                   | sword                                        |                                             |                 |
|                            |                                              |                                             |                 |
| What make                  | es a strong passwor                          | d?                                          |                 |
| Retype pas                 | sword                                        |                                             |                 |
| Your rety                  | ped password                                 |                                             |                 |

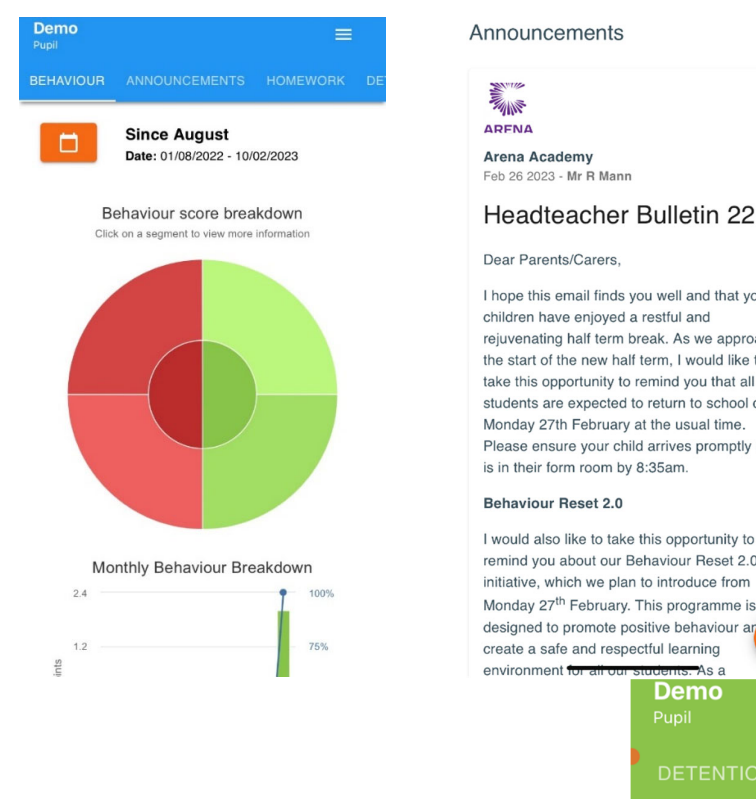

#### Announcements

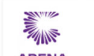

Arena Academy

Feb 26 2023 - Mr R Mann

### Headteacher Bulletin 22

#### Dear Parents/Carers,

I hope this email finds you well and that your children have enjoyed a restful and rejuvenating half term break. As we approach the start of the new half term, I would like to take this opportunity to remind you that all students are expected to return to school on Monday 27th February at the usual time. Please ensure your child arrives promptly and is in their form room by 8:35am. Behaviour Reset 2.0 I would also like to take this opportunity to remind you about our Behaviour Reset 2.0 initiative, which we plan to introduce from Monday 27<sup>th</sup> February. This programme is

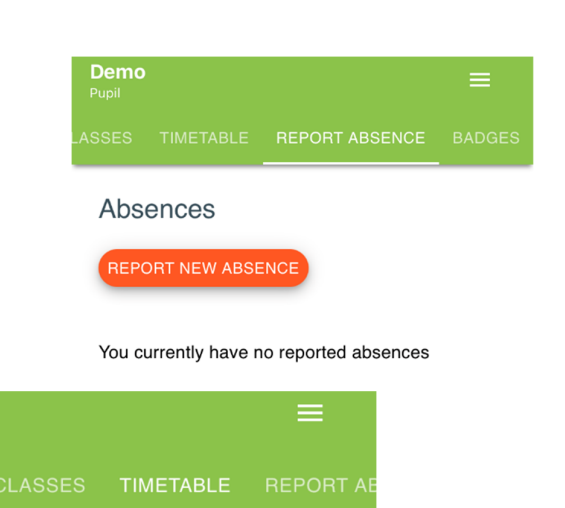

10

| Demo<br>Pupil                                                     |                                  | =       |   |
|-------------------------------------------------------------------|----------------------------------|---------|---|
|                                                                   | DETENTIONS                       |         |   |
| Today<br>No detentions for<br>Future<br>No detentions for<br>Past | r this status.<br>r this status. |         |   |
| 30 Minute<br>Reflection<br>Date: 25/01/2023<br>Time: 15:10        |                                  | Pending | > |
| 30 Minute<br>Reflection<br>Date: 25/01/2023<br>Time: 15:10        |                                  | Pending | > |

No timetable data found for this date.

- It will allow you to report absences, see announcements, your child's timetable, keep up to date with see how your child's behaviour has changed over time and if they have a reflection on a particular day.
- It will be used for your Teachers, including Heads of Years to send messages to you about trips and other reminders. •

0

As a Demo

Mar

You will receive an email each time a notification has been sent to you via the app. •

### HOW TO CHANGE PHONE SETTINGS TO AUTOMATICALLY RECEIVE NOTIFICATIONS ON CLASSCHARTS?

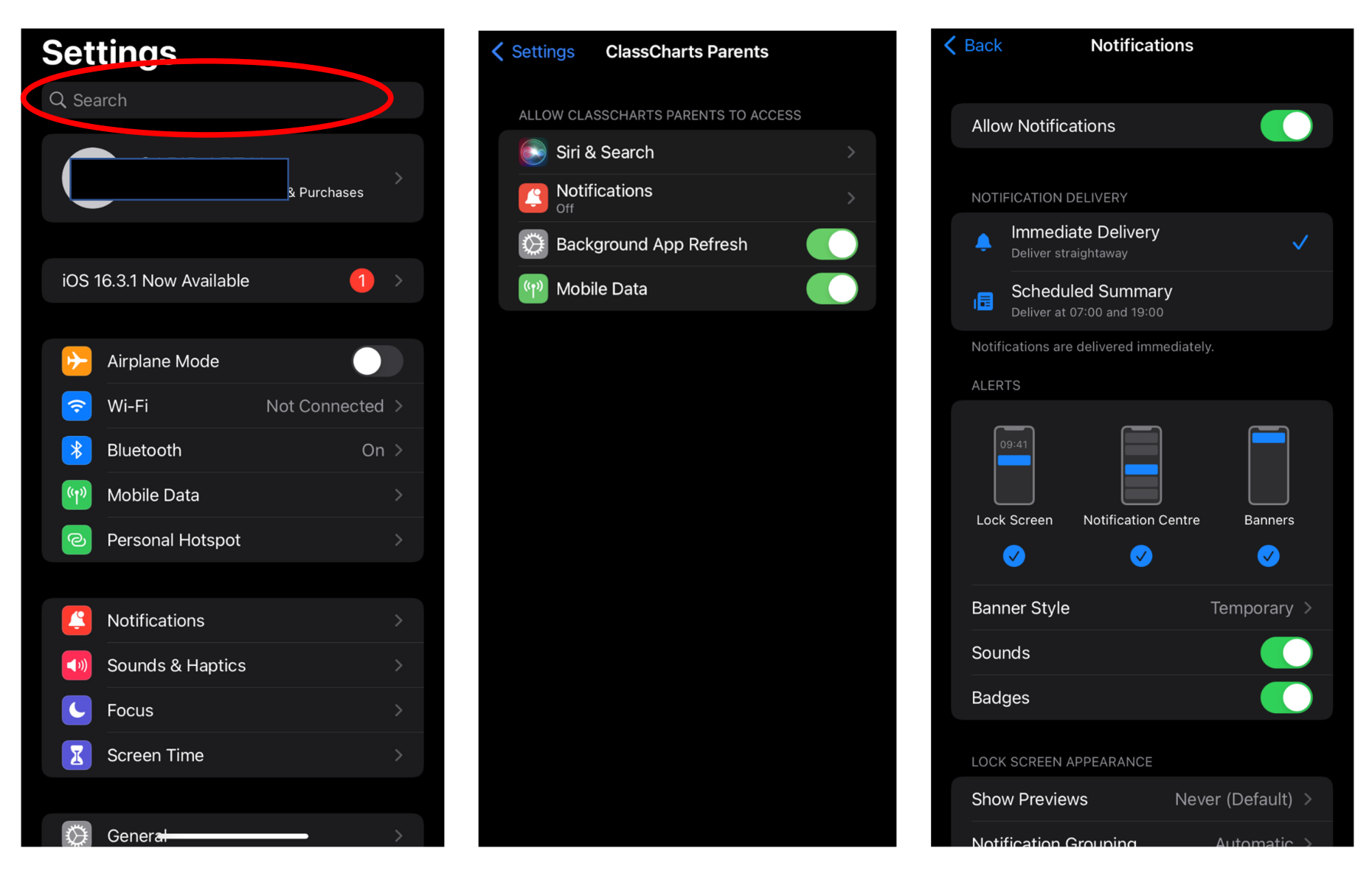

1. Type ClassCharts into Search bar

2. Select 'Notifications'

# 3. Select 'Allow Notifications'